Miranda Product Documentation

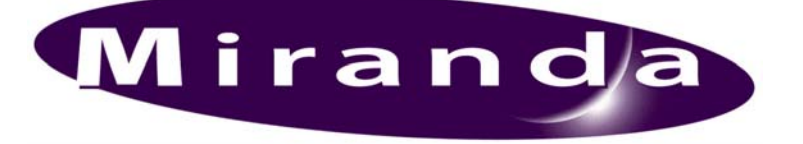

## ADDENDUM: Kaleido-K2

The current release of the Kaleido User's manual does not include instructions for locating the Miranda LongID of a router operating under iControl v3.0. This document includes instructions for operating under the new iControl v3.0 and older versions of iControl (v2.74 is cited)

## Getting a Router's Long ID

Case 1: The router is installed on a Miranda Application Server ("Appserver")

- Use internet explorer to access the Appserver
- Click on System Tools
- Click on Administration
- Enter username and password
- Click on File Manager
- Go to :

/usr/local/iControl/bin/tmp/

There, you will find the Long ID of all routers installed on the Appserver. Identify the router you need from its name, which will be embedded in the Long ID, e.g.:

- 10.6.5.8\_COM1\_YourRouter\_00\_SLOTXX\_MODULEIDXXXX (iControl version 2.74)
- Router\_< server hostname> \_<logical\_router\_name> (iControl version 3.0)

Case 2: The router is installed on the Kaleido

- From your Kaleido-K2's desktop, double click on the icon "My Computer".
- Navigate to

C:\iRouter\iControl\bin\tmp

There, you will find the Long ID of all routers installed on the Kaleido. Identify the router you need from its name, which will be embedded in the Long ID, e.g.:

- 10.6.5.8\_COM1\_YourRouter\_00\_SLOTXX\_MODULEIDXXXX (iControl version 2.74)
- Router\_<app\_server\_hostname>\_<logical\_router\_name> (iControl version 3.0)